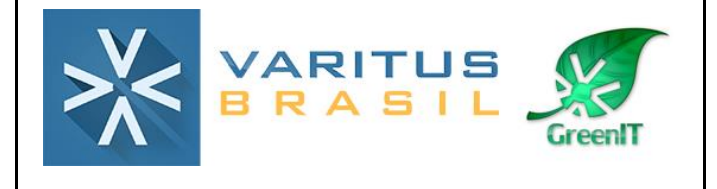

# MANUAL

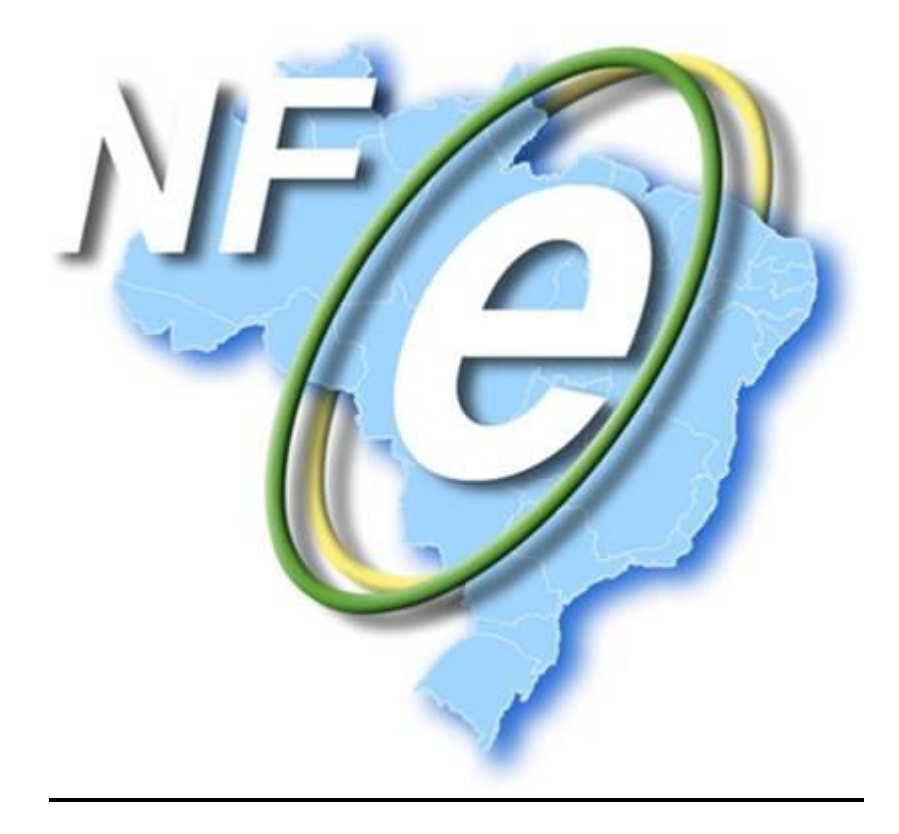

#### Histórico de Revisão

| Data:      | Versão 00 | Elaboração   | Aprovado por         |
|------------|-----------|--------------|----------------------|
| 21/06/2016 |           | Bruna Moreno | Gerente de Operações |
| Data:      | Versão 01 | Elaboração   | Aprovado por         |
| 07/11/2017 |           | Bruna Moreno | Gerente de Operações |

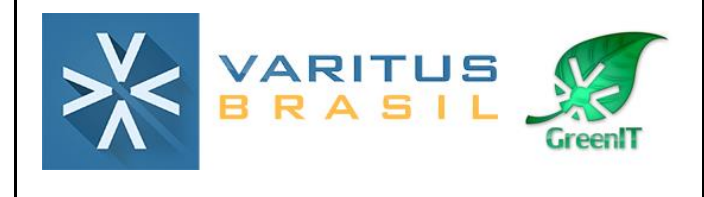

#### Sumário

- 1. O que é Nota Fiscal Eletrônica (NF-e)?
- 2. Acesso ao sistema
- 3. Cadastros
  - 3.1. Cadastro de Série/Número
  - 3.2. Cadastro de Certificado Digital
  - 3.3. Cadastro de Clientes/Transportadora
  - 3.4. Cadastro de Produtos
  - 3.5. Cadastro de Informações Adicionais
  - 3.6. Cadastro de Cálculo Fiscal
- 4. Configurações iniciais
- 5. Emissão da NF-e 5.1. Emissão Simplificada
  - 5.2. Emissão Completa
- 6. Cancelamento
- 7. Carta de correção
- 8. Exportação de XMLs
- 9. Relatório Gerencial

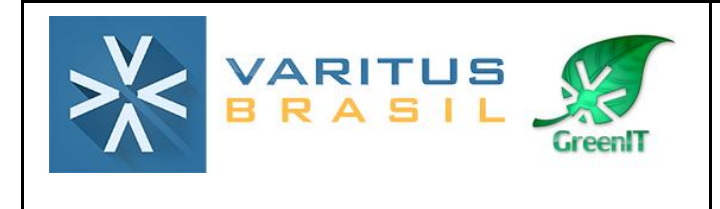

#### 1. O que é Nota Fiscal Eletrônica (NF-e)?

Podemos conceituar a Nota Fiscal Eletrônica como sendo um documento de existência apenas digital, emitido e armazenado eletronicamente, com o intuito de documentar, para fins fiscais, uma operação de circulação de mercadorias ou uma prestação de serviços, ocorrida entre as partes. Sua validade jurídica é garantida pela assinatura digital do remetente (garantia de autoria e de integridade) e a Autorização de uso fornecida pelo Fisco, antes da ocorrência do fato gerador.

#### 2. Acesso ao sistema

Acesse o sistema pelo link http://www.varitus.com.br/acesso/.

|         | ACESSO<br>Escolha uma das opções abaixo |       |
|---------|-----------------------------------------|-------|
| ¢.      | Ø                                       | i     |
| NOTAFAZ | CRM                                     | AJUDA |

#### Clique em Notafaz.

Após isso, digite o seu login e senha, que foram enviados para o e-mail cadastrado no ato da contratação do sistema, e clique em OK.

|            | NOTAFAZ           |
|------------|-------------------|
| Login:     | Senha: OK         |
|            | Esqueceu a senha? |
|            |                   |
| - de stass |                   |

#### 3. Cadastros

3.1. Cadastro de Série/Número

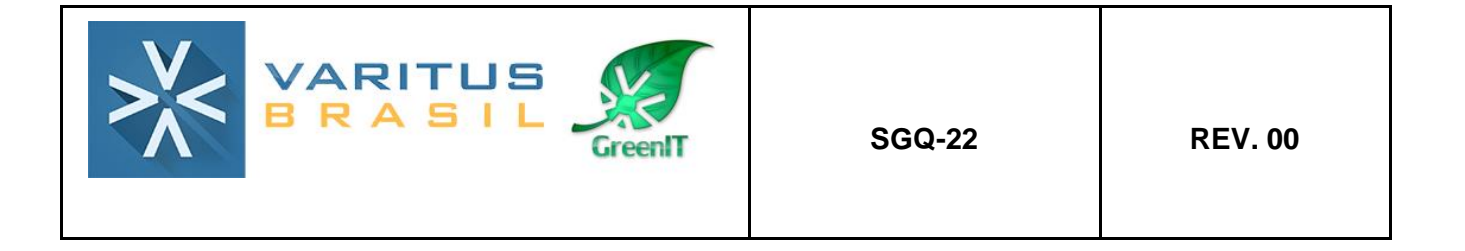

O cadastro de série/número serve para configurar qual série você utiliza na emissão de notas, e qual a última numeração de nota que você emitiu. Para cadastrar, acesse o menu **Emitente – Cadastros – Série/Número**.

| Emitente 🔻 Ajuda 🕶       | Ajuda 🔻              |  |
|--------------------------|----------------------|--|
| Configurações            |                      |  |
| Alterar Senha do Usuário |                      |  |
| Cadastros >              | Cálculo Fiscal       |  |
| Ferramentas >            | Certificado          |  |
| GRASIL                   | Clientes             |  |
|                          | Informação Adicional |  |
|                          | Produto              |  |
|                          | Seguradora           |  |
|                          | Série/Número         |  |
|                          | Pessoas Autorizadas  |  |

Clique em Cadastrar.

| Cadastro de Serie/Número |                |                       |       |
|--------------------------|----------------|-----------------------|-------|
| Filtro de Pesquisa       |                |                       |       |
| Modelo: Série: Pesquisar |                |                       |       |
| Serie/Número             |                |                       |       |
| Modelo \$                | <u>Série</u> ≎ | <u>Número Atual</u> ≎ | Ações |
| Não há registros         |                |                       |       |
|                          |                |                       |       |
|                          |                |                       |       |

Selecione o Modelo NF-e.

No campo **Série**, digite a série que normalmente você utiliza (caso você nunca tenha emitido NF-e em outro sistema, digite 1). \*<u>Nunca digite 001, 002, etc. Os zeros à esquerda devem ser desconsiderados.</u>

No campo **Número Atual** digite a última numeração de NF-e que você emitiu (caso você nunca tenha emitido NF-e, digite 0).

Clique em Cadastrar.

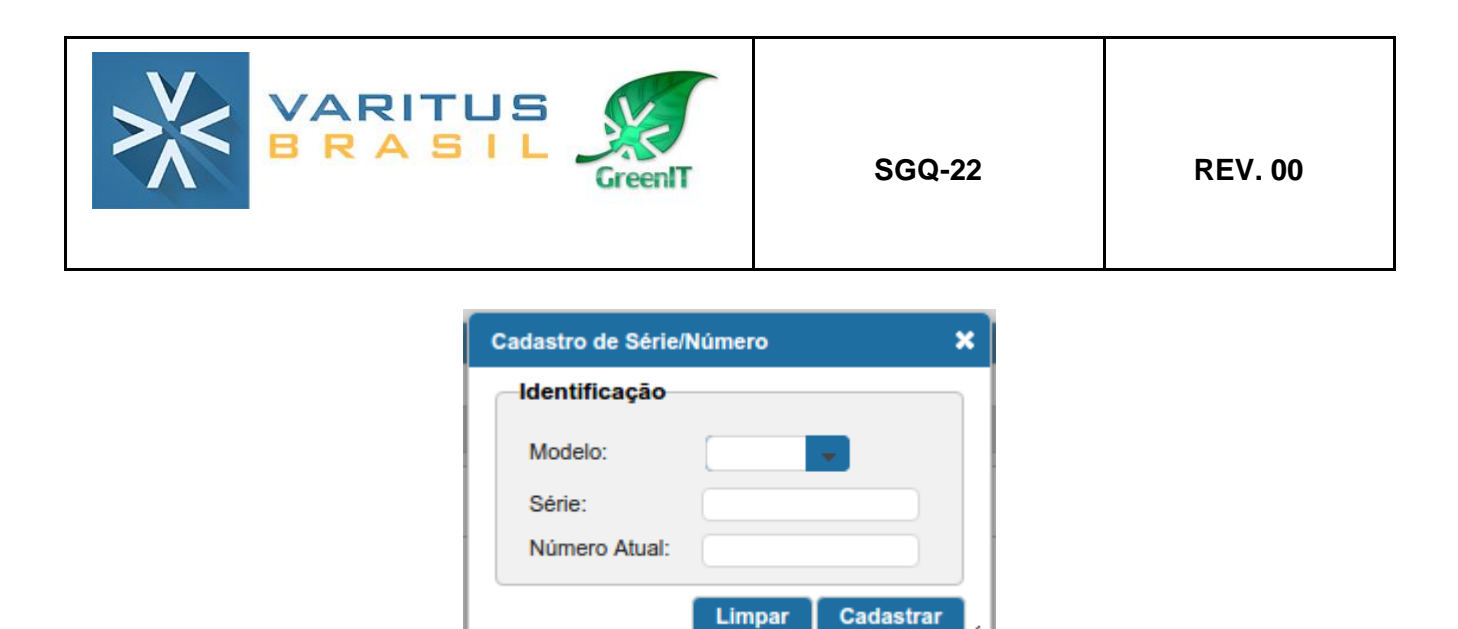

#### 3.2. Cadastro de Certificado Digital

Agora você deve configurar o certificado digital de sua empresa. O sistema aceita apenas o Certificado A1. O certificado A3 (token) não é suportado. Para cadastrar, acesse o menu Emitente – Cadastros – Certificado.

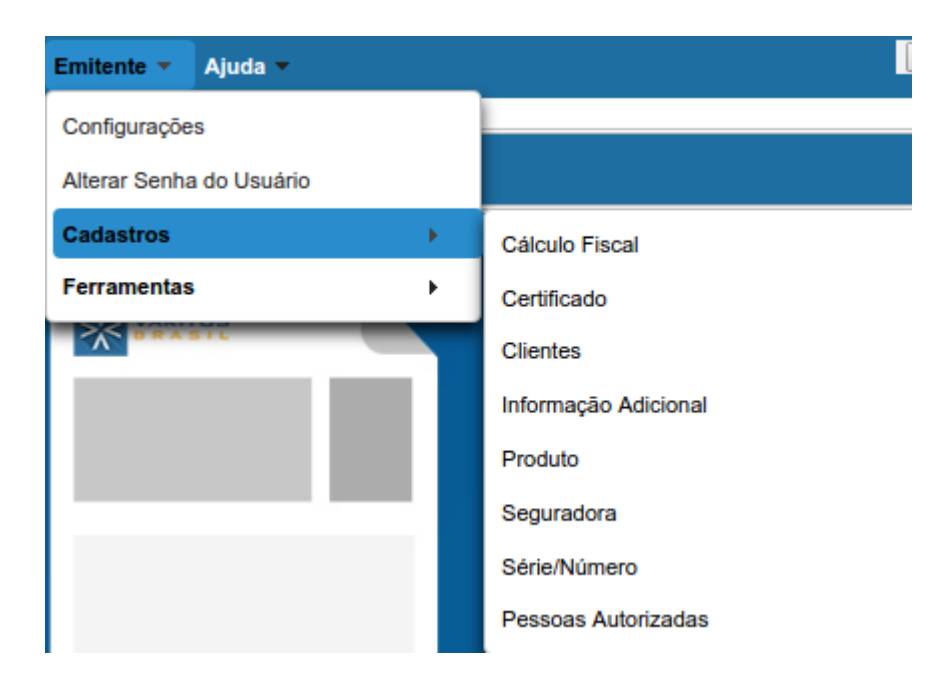

Clique em Cadastrar.

Selecione o arquivo do certificado digital.

No campo Descrição, digite "Certificado Digital".

No campo Senha, digite a senha do certificado digital.

No campo **E-mail de Notificação**, digite o e-mail do responsável da empresa. Após isso, clique em **Cadastrar**.

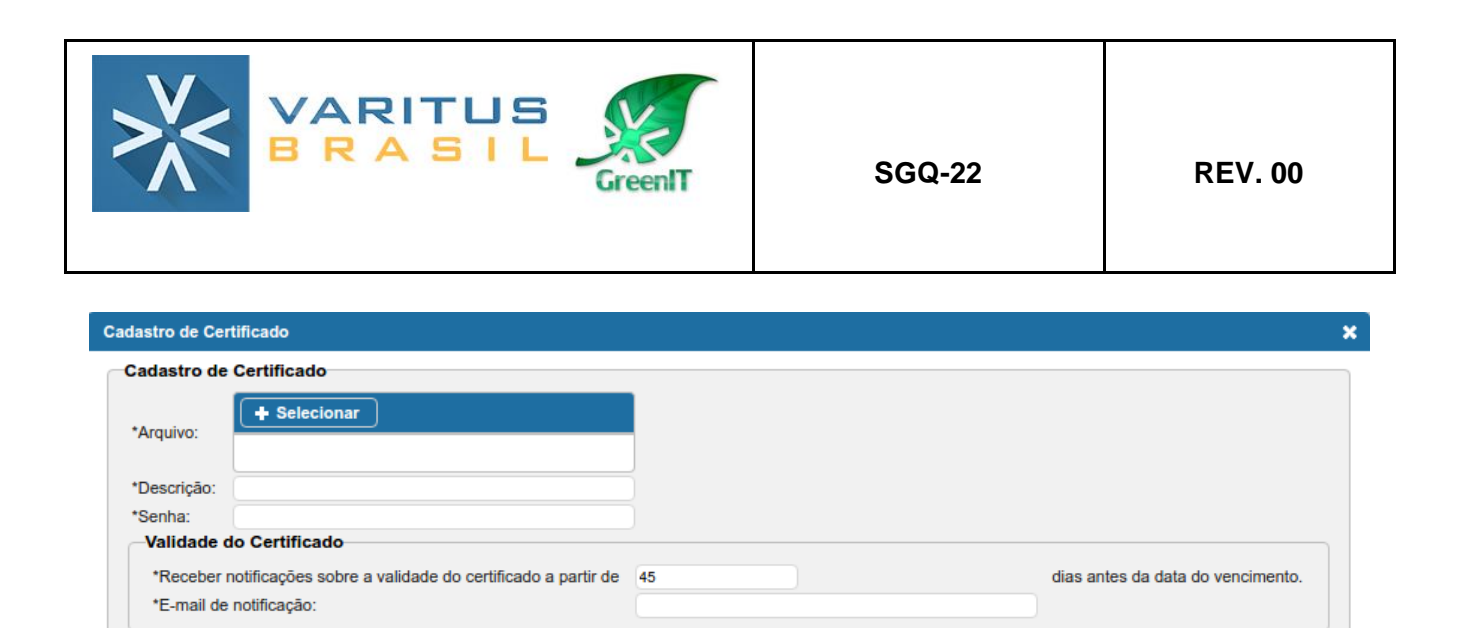

Cadastrar

#### 3.3. Cadastro de Clientes/Transportadoras

O cadastro de clientes e transportadoras não é obrigatório, mas serve para automatizar e tornar o processo de emissão de NF-e mais rápido.

Para realizar os cadastros, acesse o menu Emitente – Cadastros – Clientes.

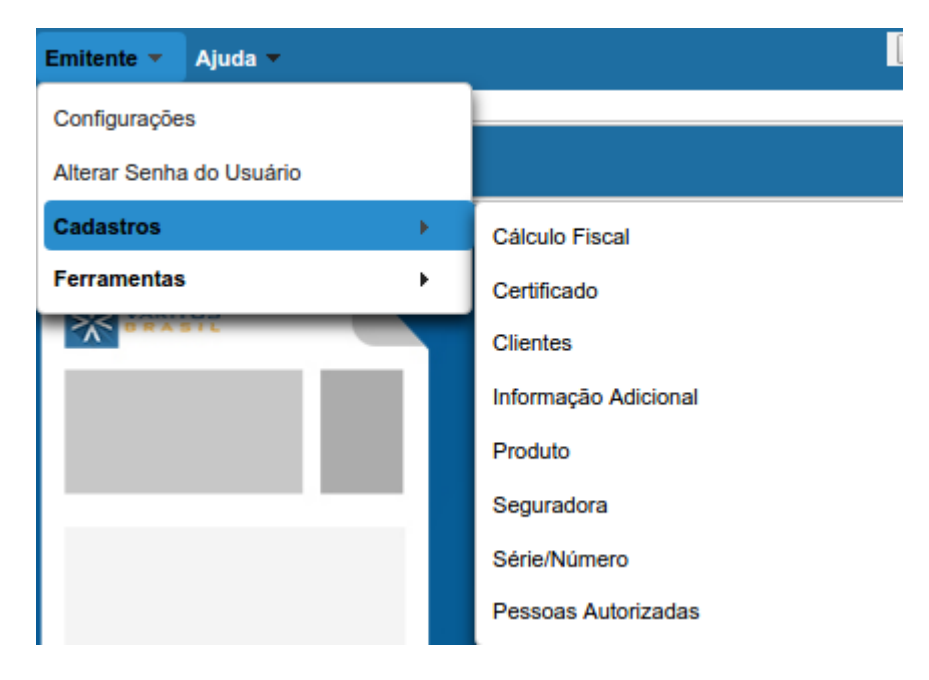

#### Clique em Cadastrar.

Replicar Certificado:

Copiar para empresas da mesma raiz de CNPJ:

Preencha os campos seguindo as orientações:

Tipo do Documento – Selecione se é CNPJ ou CPF.

UF - Selecione a UF do cliente.

Nro Documento – Digite o número do documento de seu cliente.

Após isso, o sistema fará uma busca na base de dados da receita federal e preencherá todos os campos automaticamente.

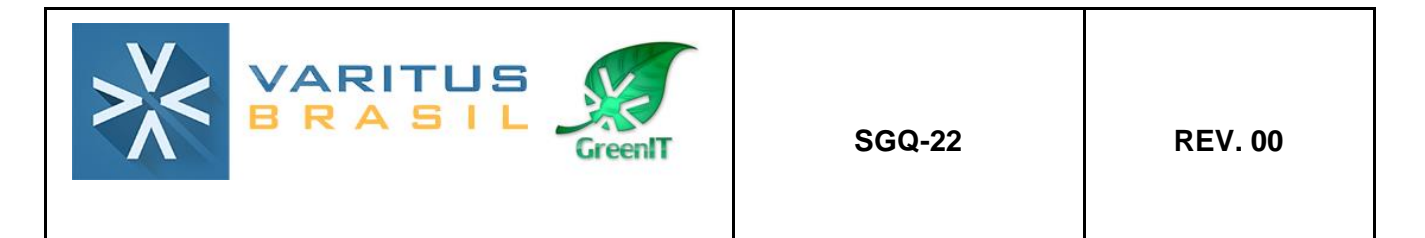

Caso os campos não sejam preenchidos, significa que a receita não disponibilizou os dados. Nesse caso, preencha os demais campos conforme orientação abaixo.

Razão Social/Nome – Digite o nome de seu cliente.

Inscrição Estadual – Só preencha se seu cliente for CNPJ e possuir Inscrição Estadual.

**Indicador da IE** – Se o seu cliente for pessoa física (CPF), ou pessoa jurídica (CNPJ) sem Inscrição Estadual, sempre selecione a opção <u>NÃO CONTRIBUINTE</u>. Se o seu cliente for uma pessoa jurídica com Inscrição Estadual, selecione a opção <u>CONTRIBUINTE ICMS</u>.

**E-mail** – Caso queira, preencha o e-mail do seu cliente. <u>O preenchimento desse campo</u> <u>não é obrigatório</u>.

#### **CEP -** Preencha o CEP do endereço.

Nesse momento, o sistema buscará na base de dados dos Correios as informações sobre esse CEP. Caso as informações não sejam preenchidas, ou estejam incorretas, preencha os campos abaixo.

**Logradouro/Número/Bairro/País/Município** – Preenchimento Obrigatório. Preencha com o endereço de seu cliente.

| Clientes            | 3                                              | 8 |
|---------------------|------------------------------------------------|---|
| Identificação       |                                                |   |
| Tipo do Documento:  | CNPJ VF: Nro Documento:                        |   |
| Razão Social/Nome:  |                                                |   |
| Nome Fantasia:      |                                                |   |
| Inscrição Estadual: | Indicador da IE: -Selecione Inscrição Suframa: |   |
| Email:              |                                                |   |
| Endereço            |                                                |   |
| CEP                 |                                                |   |
| Logradouro          | Número Complemento                             |   |
| Bairro              | Telefone                                       |   |
| País                | Município                                      |   |
| BRASIL              |                                                |   |
|                     | Limpar Cadastrar                               | h |

Ao final do preenchimento, clique em Cadastrar.

#### **3.4. Cadastro de produtos**

O cadastro de produtos também não é obrigatório, mas serve para automatizar e tornar o

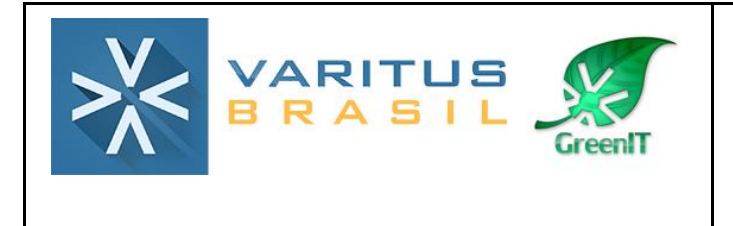

processo de emissão de NF-e mais rápido.

Para realizar os cadastros, acesse o menu Emitente – Cadastros – Produto.

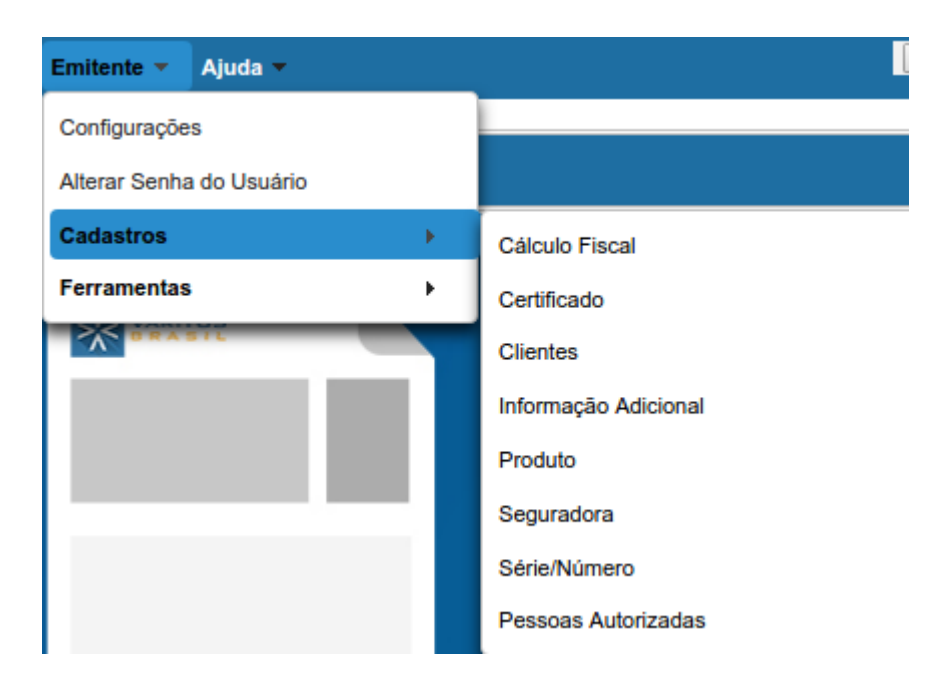

Clique em Cadastrar.

Preencha os campos da seguinte forma:

Tipo – Indicar se o produto possui ou não código de barras.

**Código –** Digite o código do produto. Caso tenha o leitor de código de barras, pode passar no produto, e o mesmo será cadastrado com o código do código de barras.

**Descrição –** Nome do produto

Origem da Mercadoria – Indicar se o produto é Nacional ou Estrangeiro.

**CFOP –** Caso queira especificar um CFOP para o produto, você pode. Porém, <u>o</u> preenchimento não é obrigatório.

EXTIPI/CEST/CEAN/CEAN Tributável/NVE – Nunca preencha.

NCM – Classificação Fiscal do produto. Sempre tem que ter 8 dígitos.

**Unidade Comercial/Unidade Tributável –** Selecione como o produto é cobrado (por litro, metro, unidade, kg, etc).

**Qtde. Comercial/Qtde. Tributável –** Você pode preencher com 0,00 para colocar a quantidade que está sendo vendida direto na emissão da NF-e, ou preencher uma

quantidade que você queira que seja puxada na hora da emissão.

**Valor Comercial/Valor Tributável –** Caso esse produto tenha um valor fixo de venda, preencha-o nesses campos. Caso o produto não tenha um valor fixo, pode preencher com 0,00, e preencher o valor na hora da emissão.

Após isso, clique em Cadastrar.

| astro de Produto      |                                                           |  |
|-----------------------|-----------------------------------------------------------|--|
| Produto Inf.Adic      |                                                           |  |
| Dados                 |                                                           |  |
| Tipo:                 | Produto sem código de barras                              |  |
| Código:               |                                                           |  |
| Descrição:            |                                                           |  |
| Origem da Mercadoria: | 0 - Nacional, exceto as indicadas nos códigos 3, 4, 5 e 8 |  |
| CFOP:                 |                                                           |  |
| EXTIPI:               | CEST: Cód. Enquadramento:                                 |  |
| CEAN:                 | NCM:                                                      |  |
| CEAN Tributável:      | NVE:                                                      |  |
| Unidade Comercial:    | UN Valor Comercial:                                       |  |
| Unidade Tributável:   | UN Qtde. Tributável: Valor Tributável :                   |  |
| Deadlate Francisco    |                                                           |  |

#### 3.5. Cadastro de Informações Adicionais

Caso você tenha uma informação adicional fixa que você tenha que mencionar em todas as notas que você emite, você pode deixá-la previamente cadastrada, para evitar o preenchimento manual. Você pode cadastrar quantas informações adicionais você preferir.

Para realizar o cadastro, acesse o menu Emitente – Cadastros – Informação Adicional.

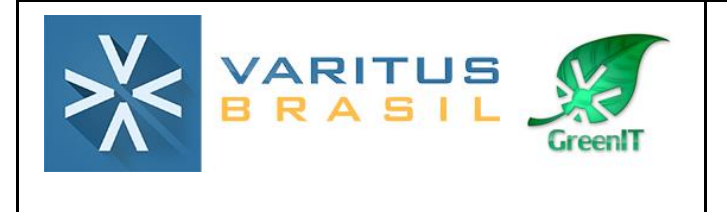

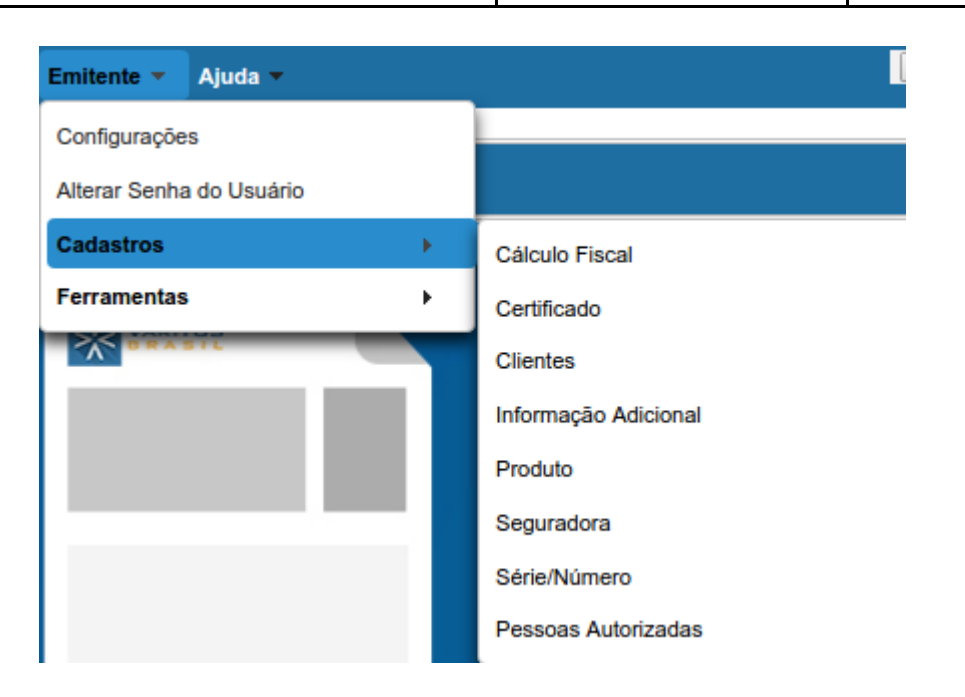

Clique em Cadastrar.

No campo Título, digite um título que permite identificar sua informação adicional.

No campo **Texto**, digite a Informação Adicional conforme desejar.

No campo **Padrão**, marque **SIM** caso queira que essa informação seja preenchida automaticamente em todas as emissões, ou marque **NÃO**, caso você queira selecionar manualmente qual informação adicional será preenchida.

Após isso, clique em Cadastrar.

| Cadastro de | Informação Adicional |           |              |                  | × |
|-------------|----------------------|-----------|--------------|------------------|---|
| Dados G     | erais                |           |              |                  |   |
| Título:     | [                    |           |              |                  |   |
| Texto:      |                      |           |              |                  |   |
| Padrão:     | Sim Não              |           |              |                  |   |
| Tags:       | {VCREDICMSSN}        | {PCREDSN} | {NNFREMESSA} | {DHEMIREMESSA}   |   |
|             |                      |           |              | Limpar Cadastrar |   |

3.6. Cadastro de Cálculo Fiscal

O cadastro do Cálculo Fiscal serve para você cadastrar a tributação dos impostos de sua empresa. Ele não é obrigatório, porém, pode automatizar o processo de emissão da NFe.

Para as empresas <u>Optantes pelo Simples Nacional</u>, a tributação já é automática (ICMS 102, PIS 49, COFINS 49), porém, caso você utilize uma tributação diferente dessa, você deve cadastrar. Para as empresas do <u>Regime Normal</u> (lucro presumido), você deve cadastrar a tributação manualmente.

Para realizar o cadastro, acesse o menu Emitente – Cadastros – Cálculo Fiscal.

| Emitente 🔻 Ajuda 🕶       |                      |
|--------------------------|----------------------|
| Configurações            |                      |
| Alterar Senha do Usuário |                      |
| Cadastros >              | Cálculo Fiscal       |
| Ferramentas >            | Certificado          |
| BRASIL                   | Clientes             |
|                          | Informação Adicional |
|                          | Produto              |
|                          | Seguradora           |
|                          | Série/Número         |
|                          | Pessoas Autorizadas  |

Clique em Cadastrar.

Preencha da seguinte forma:

Imposto – Selecione o imposto que você vai cadastrar.

**Descrição –** Coloque o nome do imposto, ou alguma descrição que facilite sua identificação.

Classe Fiscal – Selecione a opção Produtos/Mercadoria.

**Regime Fiscal –** Selecione o regime de sua empresa.

Modelo – Selecione o modelo NF-e.

UF do Destinatário – selecione o estado de seu cliente.

CFOP – selecione o CFOP que você vai configurar.

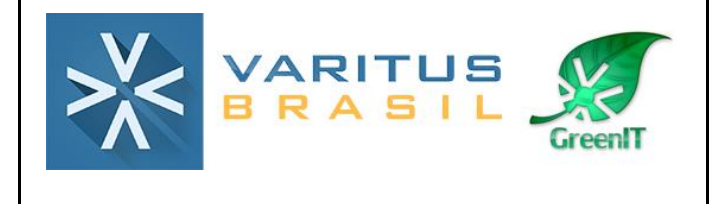

Código NCM / Código do Produto/Serviço / Tipo de Operação com Consumidor -Caso essa tributação tenha alguma particularidade, você pode preencher esses campos, mas o preenchimento não é obrigatório.

Alíquota – Digite a alíquota do imposto, caso tenha. Caso não tenha, deixe o campo em branco.

**CST/CSOSN –** Selecione qual a situação tributária do imposto.

Caso o imposto selecionado seja ICMS, os campos abaixo também serão habilitados. Porém, seu preenchimento não é obrigatório.

**ICMS** – Selecione a Modalidade de Determinação da Base de Cálculo, quando for necessário. Caso não precise, deixe em branco.

**ICMSST –** Selecione a Modalidade de Determinação da Base de Cálculo, quando for necessário. Caso não precise, deixe em branco.

**Alíquota Crédito –** Caso você utilize a tributação que tenha alíquota do reaproveitamento de crédito do ICMS, preencha nesse campo. Caso não tenha, deixe o campo em branco.

**Percentual de Diferimento -** Caso a tributação tenha diferimento, preencha o campo. Caso não tenha, deixe o campo em branco.

**Percentual de Redução da BC -** Caso a tributação tenha diferimento, preencha o campo. Caso não tenha, deixe o campo em branco.

**Percentual de Redução da BC ST -** Caso a tributação tenha diferimento, preencha o campo. Caso não tenha, deixe o campo em branco.

**Utilizar Base de Cálculo -** Marque a opção caso a tributação tenha base de cálculo. Caso a base de cálculo tenha que ser zerada, desmarque essa opção.

Após isso, clique em Cadastrar.

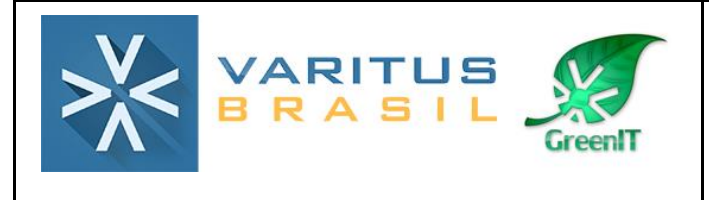

| Dados Gerais                     |                                 |
|----------------------------------|---------------------------------|
| Imposto:                         | ICMS   Descrição:               |
| Classe Fiscal:                   | Regime Fiscal:                  |
| De:                              | Até: Modelo:                    |
| Regras Fiscais                   | ş                               |
| UF do Destinata                  | ário:                           |
| CFOP:                            | Tipo do Item:                   |
| Código NCM:                      | Código do Produto/Serviço:      |
| Tipo de Operaç                   | ão com Consumidor:              |
| Valores                          |                                 |
| Aliquota:                        |                                 |
| Alíquota ST:                     |                                 |
| MVA:                             |                                 |
| CST/CSOSN:                       |                                 |
|                                  |                                 |
| Modalidade de                    | Determinação da Base de Cálculo |
| ICMS:                            |                                 |
| ICMSST:                          |                                 |
| Alíquota Crédito                 |                                 |
| Percentual de D                  | )iferimento:                    |
| Percentual de F                  | tedução da BC:                  |
|                                  | tedução da BC ST:               |
| Percentual de F                  | -                               |
| Percentual de F<br>Base de Cálcu | lo                              |

### 4. Configurações Iniciais

Agora você deve realizar algumas configurações iniciais para iniciar a emissão de notas.

Para isso, acesse o menu **Emitente – Configurações**.

| VARITUS<br>BRASIL                      | SGQ-22 | REV. 00 |
|----------------------------------------|--------|---------|
| Emitente 🔻 Ajuda 👻                     | ,      |         |
| Configurações<br>Alterar Senha do Usuá | rio    |         |

| Cadastros   | • |
|-------------|---|
| Ferramentas | • |

Na aba **Ambiente**, indique se você utilizará o ambiente de **Homologação** (testes, sem valor fiscal) ou **Produção** (com valor fiscal).

| Ambiente     |                      |        |  |  |  |  |
|--------------|----------------------|--------|--|--|--|--|
| -*Tipo de Ar | mbiente<br>āo Homolo | ogação |  |  |  |  |

Na aba Certificado, selecione o certificado digital que você cadastrou anteriormente.

|                   | Certificado |  |  |  | MDF-e |  |  |  |
|-------------------|-------------|--|--|--|-------|--|--|--|
| Certificado       |             |  |  |  |       |  |  |  |
|                   |             |  |  |  |       |  |  |  |
| certificado2018 🗸 |             |  |  |  |       |  |  |  |
| certificado2      | 2018 -      |  |  |  |       |  |  |  |

Na aba **NF-e – Automatização,** você deverá selecionar o **CFOP** que normalmente você utiliza para a emissão das NF-es, e a **Série** que você cadastrou anteriormente. É importante lembrar que o CFOP selecionado pode ser alterado posteriormente, na emissão da NF-e.

A opção **TRANSMISSÃO DO LOTE** deve ser marcada caso você queira que a NF-e seja transmitida assim que for salva, sendo desnecessário, portanto, transmiti-la manualmente.

A opção **CONSULTA DO LOTE** deve ser marcada caso você queira que a NF-e seja Autorizada assim que for salva, sendo desnecessário, portanto, autorizá-la manualmente.

A opção **CALCULAR TRIBUTAÇÃO AUTOMATICAMENTE** deve ser marcada se você deseja que a tributação de sua empresa seja carregada de acordo com os dados preenchidos no Cálculo Fiscal.

No campo **Qual tipo de NF-e deseja visualizar?** selecione quais tipos de NF-es você deseja visualizar no menu Gerenciar.

| VARITUS<br>BRASIL                                                                                                    | SGQ-22                                                                                                    | REV. 00     |  |  |  |  |  |
|----------------------------------------------------------------------------------------------------|----------------------------------------------------------------------------------------------------|-------------|--|--|--|--|--|
| Ambiente Certificado E-mail CT-e GNRE MDF-e                                                                                                    | NFC-e <b>NF-e</b> NFS-e (                                                                                                    | Garimpa XML |  |  |  |  |  |
| Automatização     DANFE     Transparência     E-mail       Automatização da NF-e     AVISO:     Toda operação selecionada abaixo será executada autor       Transmissão do lote | Automatização         DANFE         Transparência         E-mail           Automatização da NF-e         AVISO:         Toda operação selecionada abaixo será executada automaticamente após aquela que a antecede, sem notificação ao usuário. |             |  |  |  |  |  |
| Consulta do lote Calcular tributação automaticamente?                                                                                                    |                                                                                                    |             |  |  |  |  |  |
| CFOP: 5102 - Venda de mero<br>Série: 1<br>Qual tipo de NF-e deseja visualizar? Emitidas                                                                                         | cadoria adquirida ou recebida de terceiro                                                                                                    | 2           |  |  |  |  |  |

Após isso, clique em **Salvar**, e as configurações serão salvas com sucesso, podendo ser alteradas posteriormente, caso seja necessário.

#### 5. Emissão da NF-e

#### 5.1. Emissão Simplificada

A **Emissão Simplificada** serve para quando você quer emitir a NF-e rapidamente. Para utilizá-la, você deve ter previamente cadastrado o produto, o cliente, e a tributação. Caso não tenha, você não conseguirá utilizar esse tipo de emissão.

Para emitir a NF-e, acesse o menu NF-e – Emitir NF-e 3.10.

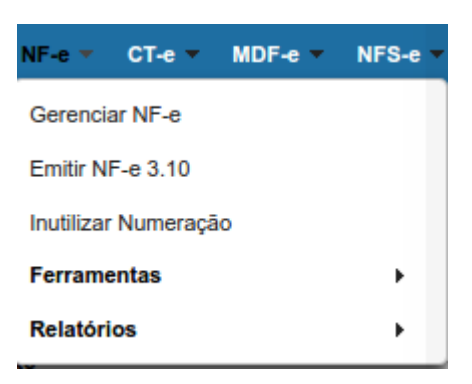

Preencha a NF-e da seguinte forma:

Série – Já estará com a série que você cadastrou.

\*Não aparecerá o número da NF-e, pois a numeração será gerada somente na hora que a nota for salva.

Data/Hora Emissão - Só preencha se você for emitir NF-e com data retroativa. Caso a

NF-e for ter a data atual, deixe esse campo em branco.

**Natureza da Operação -** O sistema já traz preenchido automaticamente a natureza "VENDA", mas você pode alterar, caso seja necessário.

Forma de Pagamento - Selecione qual é a forma de pagamento da NF-e.

| 1 | Dados    |                                        |                       |       |                     |                   |
|---|----------|----------------------------------------|-----------------------|-------|---------------------|-------------------|
|   | Série: 1 | <ul> <li>Data/Hora Emissão:</li> </ul> | Natureza da Operação: | VENDA | Forma de Pagamento: | Pagamento à vista |

**Cliente –** Você tem duas opções:

**1** – Você digita o CPF/CNPJ desse cliente, aperta a tecla TAB, e o sistema carrega os dados automaticamente;

 2 – Você digita uma parte do nome do cliente, e o sistema lista todos os clientes com esse nome, e carrega os dados daquele que você selecionar.

| Cliente               |                             |                                |
|-----------------------|-----------------------------|--------------------------------|
| Documento: CNPJ 🔽 UF: | Razão Social/Nome Fantasia: | Informe o nome do destinatário |
| Email:                |                             |                                |

**Produto –** Você tem as mesmas opções que o cliente. O recomendável é que você pesquise o produto pela descrição. Os dados serão carregados, e você deverá preencher somente a quantidade e o preço unitário. Após o preenchimento, clique em <u>Incluir</u>, e o produto será incluído na nota.

| Produto      |                     |                                   |           |                |                |             |              |
|--------------|---------------------|-----------------------------------|-----------|----------------|----------------|-------------|--------------|
| Código:      | Descrição: Inform   | me o código ou a descrição do pro | luto      |                |                |             |              |
| Qtde:        | Desconto:           | Preço                             | Unitário: | Total Bruto:   | Incluir        |             |              |
|              |                     |                                   |           |                |                |             |              |
| De           | scrição <u>CFOP</u> | <u>Unidade</u>                    | Qtde      | Preço Unitário | Valor Desconto | Total Bruto | <u>Ações</u> |
| Não há regis | tros                |                                   |           |                |                |             |              |
|              |                     |                                   |           |                |                |             |              |

**Informações –** Caso você queira preencher alguma informação adicional na nota, utilize esse campo. O preenchimento é opcional. Caso você tenha cadastrado alguma informação adicional, selecione-a no lado direito da tela.

| Informações                           |                          |
|---------------------------------------|--------------------------|
| EMPRESA OPTANTE PELO SIMPLES NACIONAL | Informações Adicionais 🗘 |
|                                       | TESTE                    |
|                                       | SIMPLES NACIONAL         |
|                                       | PROMOÇÃO AGO-2017        |
|                                       |                          |

**Duplicatas -** Caso você precise inserir duplicatas na NF-e, preencha a data de vencimento e clique em Incluir. <u>O sistema calculará automaticamente o valor das parcelas.</u>

| Duplicatas               |                    |       |       |
|--------------------------|--------------------|-------|-------|
| Data de Vencimento:      | Incluir            |       |       |
|                          | Data de Vencimento | Valor | Ações |
| Não há nenhuma duplicata |                    |       |       |
|                          |                    |       |       |

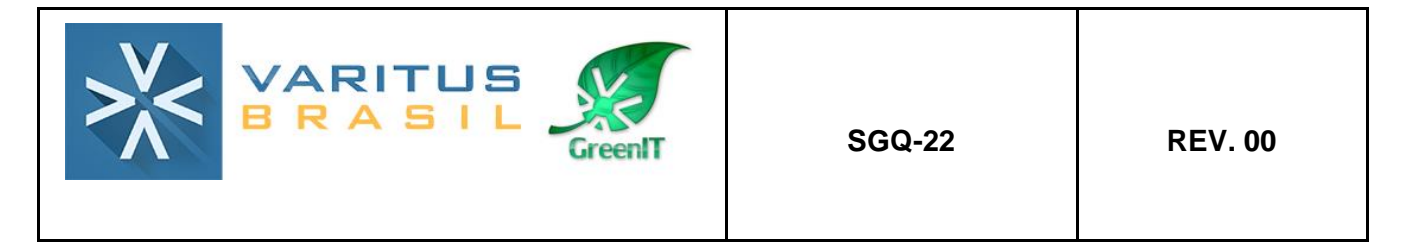

**Modalidade do frete -** O sistema já traz preenchida automaticamente a modalidade "SEM FRETE", mas você pode alterar, caso seja necessário.

**Transportador -** O preenchimento não é obrigatório. Caso você precise incluir um transportador na NF-e, preencha os campos.

| Transporte              |          |   |           |
|-------------------------|----------|---|-----------|
| Modalidade do frete: Se | em frete | - |           |
| Documento:              | CNPJ     |   | Pesquisar |
| Razão Social/Nome:      |          |   |           |
| Inscrição Estadual:     |          |   |           |
| UF:                     | [        | - |           |

Após isso, você já pode clicar em Gerar NF-e.

| Nova NF-e | Gerar NF-e |
|-----------|------------|

Então você deve acessar o menu NF-e – Gerenciar NF-e, para fazer os passos de autorização da nota.

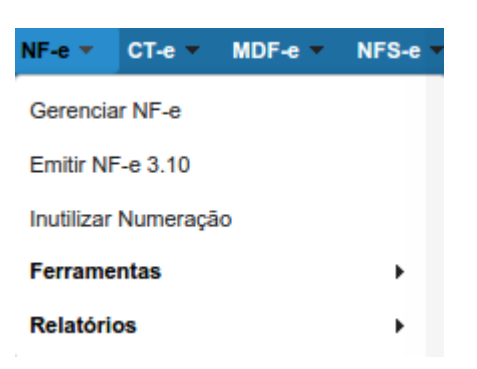

Clique em **Pesquisar**, para que a NF-e que você digitou apareça.

|   | Chave    | Acesso:         |                  |                             |                          | Pesquisar                                                     |              |                   |                                   |                                      |                               |                     |                                       |            |                   |
|---|----------|-----------------|------------------|-----------------------------|--------------------------|---------------------------------------------------------------|--------------|-------------------|-----------------------------------|--------------------------------------|-------------------------------|---------------------|---------------------------------------|------------|-------------------|
| L | egeno    | la MDe          |                  |                             |                          | NÃO MANIFESTADA OPE                                           | RAÇÃO N      | IÃO REALIZADA     | со                                | NFIRMAÇÃO DA O                       | PERAÇÃO                       | CIÊNCIA             | DA OPERAÇÃO                           | DESCONHECI | MENTO DA OPERAÇÃO |
| ١ | IF-e's   |                 |                  |                             |                          |                                                               |              |                   |                                   |                                      |                               |                     |                                       |            |                   |
|   | <b>•</b> | <u>Série</u> \$ | <u>Número</u> \$ | <u>Data</u><br>Emissão<br>≎ | <u>Emitente</u> ≎        | <u>Destinatário</u> ≎                                         | <u>uf</u> \$ | <u>Situação</u> ≎ | <u>Situação</u><br><u>Sefaz</u> ≎ | <u>Data/Hora</u><br>Autorização<br>≎ | <u>Email</u><br>enviado?<br>≎ | DANF-e<br>impresso? | <u>Assinatura</u><br><u>Válida?</u> ≎ | Ac         | <u>ões</u>        |
| ſ | 1        |                 | 152584           | 07/11/2017                  | VARITUS<br>BRASIL EIRELI | NF-E EMITIDA EM AMBIENTE DE<br>HOMOLOGACAO - SEM VALOR FISCAL | SP           | DIGITADO          |                                   |                                      | NAO                           | NAO                 |                                       | ▲ 🗊 ∕      | 🚔 È 🝪             |

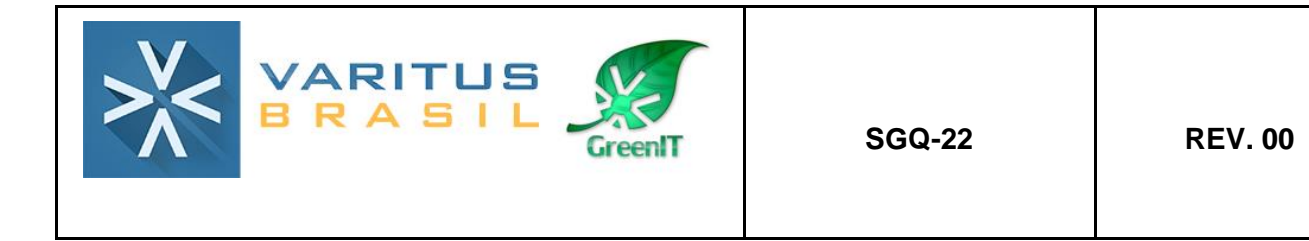

Clique na setinha Verde para autorizar essa NF-e. As vezes é necessário clicar mais de uma vez na setinha para que a nota seja autorizada.

Após ser autorizada, ela será apresentada pra você da seguinte forma:

| ŀ | Série ≎ | <u>Número</u> ≎ | <u>Data</u><br>Emissão<br>≎ | <u>Emitente</u> ≎           | <u>Destinatário</u> ≎                                               | <u>uf</u> \$ | <u>Situação</u> ≎ | <u>Situação</u><br><u>Sefaz</u> ≎ | <u>Data/Hora</u><br>Autorização<br>≎ | <u>Email</u><br>enviado?<br>≎ | <u>DANF-e</u><br>impresso?<br>≎ | <u>Assinatura</u><br><u>Válida?</u> ≎ |   | <u>Ações</u> |
|---|---------|-----------------|-----------------------------|-----------------------------|---------------------------------------------------------------------|--------------|-------------------|-----------------------------------|--------------------------------------|-------------------------------|---------------------------------|---------------------------------------|---|--------------|
|   | ) 1     | 152584          | 07/11/2017                  | VARITUS<br>BRASIL<br>EIRELI | NF-E EMITIDA EM<br>AMBIENTE DE<br>HOMOLOGACAO - SEM<br>VALOR FISCAL | SP           | AUTORIZADO        | AUTORIZADO                        | 07/11/2017<br>11:16:15               | NAO                           | NAO                             | SIM                                   | 9 | ≣ ♥ ♥ ♥ 🗆 🖄  |
|   |         |                 |                             |                             |                                                                     |              |                   |                                   |                                      |                               |                                 |                                       |   |              |

Na parte das Ações, você tem as seguintes opções:

1º Ícone (círculo verde) – Mostra que a NF-e não possui pendências.

**2º Ícone (duas folhas de papel) –** Você pode duplicar a NF-e que você digitou, para emitir uma igual com numeração diferente.

3º Ícone (impressora) – Você pode gerar o DANFE (PDF) da NF-e.

4º Ícone (caixinha) – Você pode fazer o download do XML dessa NF-e.

5º Ícone (círculo vermelho) – Você pode cancelar essa NF-e.

6º Ícone (envelope amarelo) - Você pode enviar essa NF-e por e-mail.

7º Ícone (envelope branco) – Você pode fazer uma carta de correção para essa NF-e.

#### 5.2. Emissão Completa

A emissão da NF-e completa serve para quando você quer emitir a NF-e detalhadamente, navegando aba por aba, semelhante ao emissor gratuito do governo.

Para emitir dessa forma, acesse o menu NF-e – Emitir NF-e 3.10.

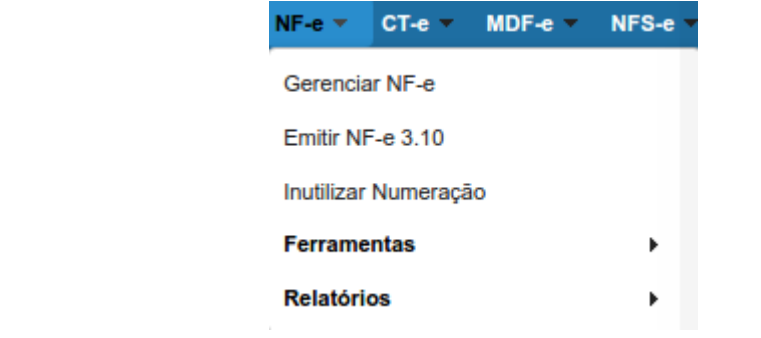

Clique em **Completa NF-e**.

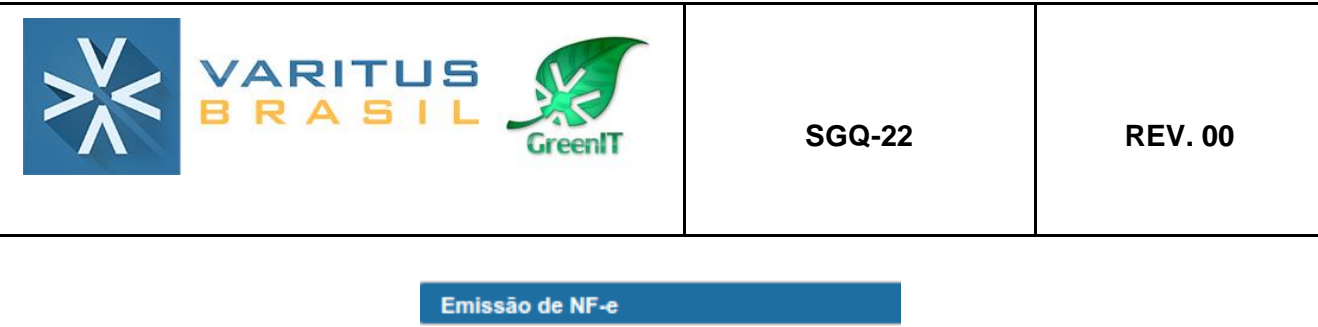

| Emissão de NF-e   |               |
|-------------------|---------------|
| Simplificada NF-e | Completa NF-e |

Na aba **Dados NF-e**, preencha da seguinte forma:

Série – O sistema já preencherá automaticamente com a série previamente cadastrada.

**Natureza de Operação –** O sistema já traz preenchido automaticamente "VENDA". Caso queira alterar, é só apagar o que está escrito e digitar o texto desejado.

Tipo de Documento – Indique se essa NF-e é de Entrada ou Saída.

**Data e hora de saída ou entrada –** Você pode preencher com a data de saída da mercadoria, porém, <u>o preenchimento não é obrigatório</u>.

Forma de pagamento – Indicar qual será a forma de pagamento da NF-e.

**Tipo de Operação com Consumidor –** Se o seu cliente for pessoa jurídica com Inscrição Estadual, selecione a opção NORMAL. Se o seu cliente for pessoa jurídica sem Inscrição Estadual ou pessoa física, selecione a opção CONSUMIDOR FINAL.

Finalidade de Emissão – Indicar qual é a finalidade de emissão da NF-e.

NF-e Normal – Emissão Normal.

<u>NF-e Complementar</u> – Emissão de complemento de valores de uma NF-e anterior. <u>NF-e de Ajuste</u> – Emissão de ajuste de valores de uma NF-e anterior.

Devolução de Mercadoria – Emissão de devolução de uma Nf-e anterior.

| C | ados da NF-e     | Emitente   | Destinatário    | Produto e Serviç | os Totais       | Trans | oorte Cobrai      | nça Cana       | Informações Adicio    | onais 📕 Exportação e Co |
|---|------------------|------------|-----------------|------------------|-----------------|-------|-------------------|----------------|-----------------------|-------------------------|
|   | Dados Notas      |            | las             |                  |                 |       |                   |                |                       |                         |
| F | NF-e             |            |                 |                  |                 |       |                   |                |                       |                         |
|   | Série            |            |                 |                  |                 |       |                   |                |                       |                         |
|   | 1 💌              |            |                 |                  |                 |       |                   |                |                       |                         |
|   | Natureza da oper | ração Tipo | do documento    | Tipo i           | mpressão DANFI  | E     | Data e hora de sa | ída ou entrada | Indicador de Presença | Data/Hora Emissão:      |
|   | VENDA            | Sai        | ida 🧹           | DAN              | E normal, Retra | to 👻  |                   |                | Não se aplica         |                         |
|   | Forma de Pagam   | iento Tipo | de Operação com | Consumidor Forma | a de Emissão    |       | Finalidade de Em  | ssão           | UF de Ocorrência      | Munícipio de Ocorrência |
|   | Pagamento à vis  | ta 🔽 Nor   | rmal 🤜          | Norm             | al 🤜            |       | NF-e Normal 👻     |                | SP 🗸                  | Araras 🗸                |

Na aba **Destinatário**, você tem as seguintes opções:

- Caso seu cliente já esteja cadastrado, digite seu CNPJ/CPF, aperte a tecla TAB, que o sistema carregará os dados automaticamente.

- Caso seu cliente já esteja cadastrado, você também tem a opção de clicar em Pesquisar, e uma nova tela com um filtro de pesquisa será aberta. Nela, você pode pesquisar seu cliente e clicar em cima para ele ser carregado na emissão.

- Caso seu cliente não esteja cadastrado, você pode digitar todos os dados dele manualmente.

|                          |                               | SGQ-22              | REV. 00         |
|--------------------------|-------------------------------|---------------------|-----------------|
| Dados da NF-e Emitente D | estinatário Produto e Serviço | s Totais Transporte | e Cobrança Cana |
| Identificação            |                               |                     |                 |
| Tipo do Documento: CNPJ  | UF Nro.                       | Documento:          | Pesquisar       |
| Razão Social/Nome:       |                               |                     |                 |
| Inscrição Estadual:      | Indicador da IE:              | Inscrição Sufran    | na:             |
| Email:                   |                               |                     |                 |
| Endereço                 |                               |                     |                 |
| Logradouro               | Número                        | Complemento         |                 |
| Pairro                   | CED                           | Talafana            |                 |
| Bailto                   | CEP                           | Telefone            |                 |
| País                     | Município                     | _                   |                 |
| BRASIL                   |                               | -                   |                 |

Na aba Produtos e Serviços, clique em Incluir.

Na tela que for aberta, na aba **Dados**, você tem as seguintes opções:

- Caso o produto já esteja cadastrado, digite o código dele, aperte a tecla TAB, e os dados serão carregados, sendo necessário somente preencher a quantidade e o preço unitário do mesmo.

- Caso o produto já esteja cadastrado, você também pode clicar em Pesquisar, e utilizar o filtro de pesquisa para encontrar o produto desejado. Após isso, é necessário apenas preencher a quantidade e o preço unitário.

- Caso o produto não esteja cadastrado, digite manualmente todos os dados dele.

| Dados | Tributos           |                   |                             |                    |                | Veículo Novo |
|-------|--------------------|-------------------|-----------------------------|--------------------|----------------|--------------|
| Dac   | os                 |                   |                             |                    |                |              |
| Có    | digo:              |                   | Pesquisar                   |                    |                |              |
| De    | scrição:           |                   |                             |                    |                |              |
| EA    | N:                 |                   | EX TIPI: NCM                | 1:                 | Consulta de NO | <u>CM</u>    |
| CE    | ST:                |                   | Consulta de CEST            |                    |                |              |
| CF    | OP:                |                   |                             |                    |                |              |
| Un    | Comercial:         | UN 🔽 Q            | td. Comercial:              | Valor Unit. C      | omercial:      |              |
| Un    | Trib:              | UN 🔽 Q            | td Trib.:                   | Valor Unit. Trib.: |                |              |
| EA    | N Trib:            |                   |                             |                    |                |              |
| Val   | or tot. bruto:     |                   |                             |                    |                |              |
| Tot   | Frete:             |                   | Tot. Seguro:                | Descont            | o:             |              |
| Ou    | tro:               |                   |                             |                    |                |              |
| Pro   | duto específico:   |                   |                             |                    |                |              |
| Ind   | icador Totalização | Valor do item com | põe o valor total da NF-e 🤜 |                    |                |              |
| Nú    | mero Ped. Compra   | a:                | Item do Pedido:             |                    |                |              |
| Nú    | mero de Controle   | da FCI:           |                             |                    |                |              |

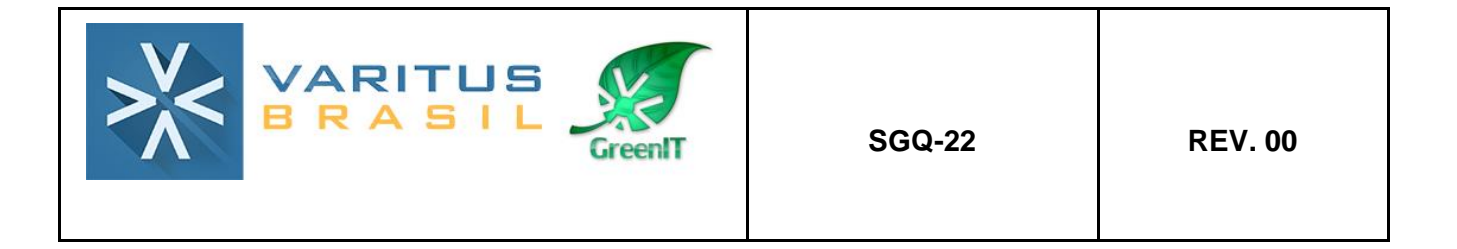

Ainda nessa tela, na aba **Tributos**, você tem as seguintes opções:

- Caso você tenha cadastrado previamente a tributação de sua empresa no cadastro do cálculo fiscal, você não precisa mexer nessa aba.

- Caso você não tenha cadastrado previamente a tributação, navegue aba por aba (ICMS, IPI, PIS, COFINS) e selecione qual é a situação tributária do imposto.

| Dados   | Tributos                                                                                                    |                                                                                              |                                                                                                    |                         |                       |         |                   |  |
|---------|----------------------------------------------------------------------------------------------------|----------------------------------------------------------------------------------------------|----------------------------------------------------------------------------------------------------|-------------------------|-----------------------|---------|-------------------|--|
| Valor o | <b>os</b><br>dos Tributos:                                                                                                    |                                                                                              | Lei                                                                                                    | Federal                 | I 12.741/2012         |         |                   |  |
| IPI     | ICMSSN                                                                                                    |                                                                                              | COFINS I                                                                                                    | SSQN                    |                       |         |                   |  |
|         | Situação Trib<br>Classe de en<br>CNPJ do prod<br>Código do se<br>Tipo de cálcu<br>Valor da base<br>Alíquota:<br>Qtd. total unio<br>Valor por unio<br>Valor do IPI: | utária:<br>quadramer<br>dutor:<br>lo de contro<br>lo:<br>e de cálculo<br>dade padrã<br>lade: | Image: state state | <ul> <li>Cón</li> </ul> | digo de enquadramento | Qtd. do | selo de controle: |  |

Ao término do preenchimento de todos os dados do produto, role a barra de rolagem para baixo, e clique em **Incluir**.

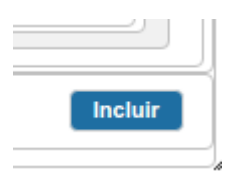

Faça o mesmo procedimento para todos os produtos que você queira incluir na NF-e.

Na aba **Totais**, o sistema mostra quais são os valores totais da NF-e. Não é necessário clicar em Calcular, porque o sistema faz o cálculo automaticamente. Então utilize essa aba para fins de conferência.

|                     |                               | SGO                          | Q-22              | REV. 00         |
|---------------------|-------------------------------|------------------------------|-------------------|-----------------|
| Dados da NF-e Emite | nte Destinatário Prod         | uto e Serviços <b>Totais</b> | Transporte        | Cobrança Cana I |
| Base de cálculo     | Total do ICMS                 | Total do ICMS Desonerado     | Base de cálculo ( | do ICMS ST      |
|                     |                               |                              |                   |                 |
| Total do ICMS ST    | Total dos produtos e serviços | Total do frete               | Total do seguro   |                 |
| Total do desconto   | Total Imposto Improtação      | Total do IPI                 | PIS               |                 |
| COFINS              | Outras despesas acessórias    | Valor total dos Tributos     | Total da nota     |                 |
|                     |                               |                              |                   | Calcular        |

Na aba **Transporte** você pode preencher os dados de transporte da NF-e. O preenchimento não é obrigatório.

O sistema já traz preenchido automaticamente o campo Modalidade do frete como "Sem frete", porém, você pode alterar sempre que precisar.

Caso você precise incluir os dados do Transportador na NF-e, preencha os campos referentes à Identificação.

| Dados da NF-e   |               |             |         |         | Totais    | Transporte C |
|-----------------|---------------|-------------|---------|---------|-----------|--------------|
| Transporte      |               | _           |         |         |           |              |
| Modalidade do   | frete: Se     | m frete 🤜   |         |         |           |              |
| Identificação d | lo vagão:     |             |         |         |           |              |
| Identificação d | la balsa:     |             |         |         |           |              |
| Transporta      | dor Reter     | ıção ICMS ۱ | /eículo | Reboque | Volumes   |              |
| Identifi        | cação         | _           |         |         |           |              |
| Docu            | mento CNI     | PJ 🔽 🗌      |         |         | Pesquisar |              |
| Razā            | o Social/Nome | :           |         |         |           |              |
| Inscri          | ção Estadual: |             |         |         |           |              |
| Endere          | ço            |             |         |         |           |              |
| Lograde         | ouro:         |             |         |         |           |              |
| UF:             |               | -           |         |         | Municíp   | io: 🔽 🗸 🌩    |

Na aba **Cobrança**, você pode preencher os dados de faturamento da NF-e. O preenchimento não é obrigatório.

Na parte das **Duplicatas**, você pode preencher apenas a Data de Vencimento e o Valor, e o sistema preencherá o número da Duplicata no padrão "número da nota/1", "número da nota/2", conforme o número de parcelas inseridas.

| >×<             | VAR<br>BRA             | SIL                | GreenIT             |           | SG             | Q-22              |      | REV. 00                |
|-----------------|------------------------|--------------------|---------------------|-----------|----------------|-------------------|------|------------------------|
| Dados da NF-e   | Emitente Desi          | tinatário Pro      | oduto e Serviços    | Totais    | Transporte     | Cobrança          | Cana | Informações Adicionais |
| Valor original: |                        | Valor do des       | sconto:             |           | Valor líquido: |                   |      |                        |
| Número: Deix    | ar em branco, será ger | rado através do nú | mero da nota Data d | le Vencim | nento:         | Val               | or:  | Incluir                |
| Não há nenhun   | Número<br>n registro   |                    |                     |           | Data de \      | <u>/encimento</u> |      |                        |

Na aba **Informações Adicionais**, você pode preencher quais informações você quer que sejam mencionadas no rodapé da NF-e. O preenchimento não é obrigatório.

Você tem as seguintes opções:

- Digitar manualmente a informação adicional.

- Caso você tenha cadastrado previamente, basta selecioná-la no canto direito, no qual estarão listadas, por título, todas as informações adicionais que você já cadastrou.

| Dados da NF-e             | Emitente                     | Destinatário    | Produto e Serviços | Totais | Transporte               | Cobrança                    | Cana | Informações Adicionais | Exportação e Compras |  |
|---------------------------|------------------------------|-----------------|--------------------|--------|--------------------------|-----------------------------|------|------------------------|----------------------|--|
| Informações /             | Adicionais                   |                 |                    |        |                          |                             |      |                        |                      |  |
| - Informaçã<br>De interes | es Adicionai<br>se do fisco: | 5               |                    |        |                          |                             |      |                        |                      |  |
| De interes                | se do contribuir             | nte:            |                    |        | 1                        |                             |      |                        |                      |  |
| EMPRESA                   | OPTANTE PEL                  | O SIMPLES NACIO | NAL                |        | TESTE<br>SIMPLE<br>PROMO | S NACIONAL<br>IÇÃO AGO-2017 |      | <u>Informaçõe:</u>     | s Adicionais ≎       |  |

Ao término do preenchimento, clique em Gerar NF-e.

| Nova NF-e | Gerar NF-e |
|-----------|------------|
|           |            |

Então você deve acessar o menu NF-e – Gerenciar NF-e, para fazer os passos de autorização da nota.

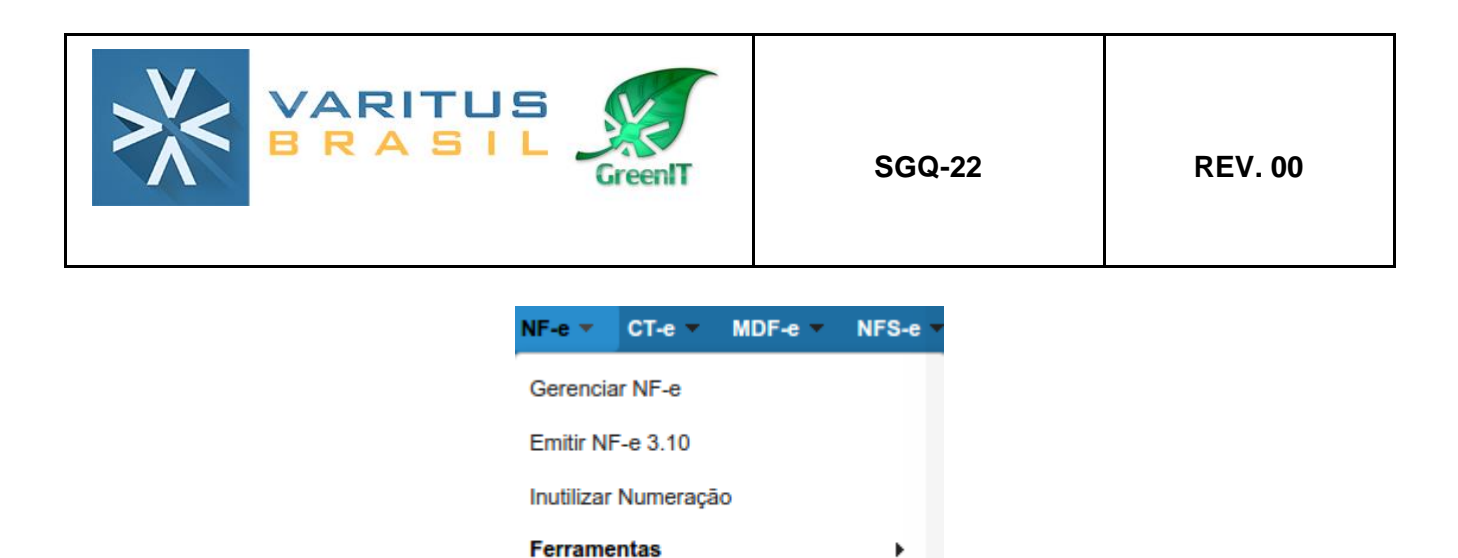

Clique em **Pesquisar**, para que a NF-e que você digitou apareça.

Relatórios

|   | Chav   | e Acesso:      |           |                             |                          | Pesquisar                                                     |              |                   |                                   |                                      |                               |                     |                                       |            |                   |
|---|--------|----------------|-----------|-----------------------------|--------------------------|---------------------------------------------------------------|--------------|-------------------|-----------------------------------|--------------------------------------|-------------------------------|---------------------|---------------------------------------|------------|-------------------|
| L | egen   | ida MDe        |           |                             |                          |                                                               |              |                   |                                   |                                      |                               |                     |                                       |            |                   |
|   |        |                |           |                             |                          | NÃO MANIFESTADA OPE                                           | RAÇÃO N      | IÃO REALIZADA     | со                                | NFIRMAÇÃO DA O                       | PERAÇÃO                       | CIÊNCIA             | DA OPERAÇÃO                           | DESCONHECI | MENTO DA OPERAÇÃO |
| ١ | IF-e's | 5              |           |                             |                          |                                                               |              |                   |                                   |                                      |                               |                     |                                       |            |                   |
|   | •      | <u>Série</u> ≎ | Número \$ | <u>Data</u><br>Emissão<br>≎ | Emitente \$              | <u>Destinatário</u> ≎                                         | <u>uf</u> \$ | <u>Situação</u> ≎ | <u>Situação</u><br><u>Sefaz</u> ≎ | <u>Data/Hora</u><br>Autorização<br>≎ | <u>Email</u><br>enviado?<br>≎ | DANF-e<br>impresso? | <u>Assinatura</u><br><u>Válida?</u> ≎ | Ag         | <u>;ões</u>       |
| I |        | 1              | 152584    | 07/11/2017                  | VARITUS<br>BRASIL EIRELI | NF-E EMITIDA EM AMBIENTE DE<br>HOMOLOGACAO - SEM VALOR FISCAL | SP           | DIGITADO          |                                   |                                      | NAO                           | NAO                 |                                       | ▲ 🗊 🖊      | 🚔 È 😣             |

Clique na setinha Verde para autorizar essa NF-e. As vezes é necessário clicar mais de uma vez na setinha para que a nota seja autorizada.

Após ser autorizada, ela será apresentada pra você da seguinte forma:

| • | <u>Série</u> ≎ | <u>Número</u> ≎ | <u>Data</u><br>Emissão<br>≎ | <u>Emitente</u> ≎           | <u>Destinatário</u> ≎                                               | <u>uf</u> \$ | <u>Situação</u> ≎ | <u>Situação</u><br><u>Sefaz</u> ≎ | <u>Data/Hora</u><br>Autorização<br>≎ | Email<br>enviado?<br>≎ | DANF-e<br>impresso? | <u>Assinatura</u><br><u>Válida?</u> ≎ |     | <u>Ações</u> |  |
|---|----------------|-----------------|-----------------------------|-----------------------------|---------------------------------------------------------------------|--------------|-------------------|-----------------------------------|--------------------------------------|------------------------|---------------------|---------------------------------------|-----|--------------|--|
|   | 1              | 152584          | 07/11/2017                  | VARITUS<br>BRASIL<br>EIRELI | NF-E EMITIDA EM<br>AMBIENTE DE<br>HOMOLOGACAO - SEM<br>VALOR FISCAL | SP           | AUTORIZADO        | AUTORIZADO                        | 07/11/2017<br>11:16:15               | NAO                    | NAO                 | SIM                                   | 🥝 🕞 | ≣ ● ⊘ ✓      |  |
|   |                |                 |                             |                             |                                                                     |              |                   |                                   |                                      |                        |                     |                                       |     |              |  |

Na parte das Ações, você tem as seguintes opções:

1º Ícone (círculo verde) – Mostra que a NF-e não possui pendências.

**2º Ícone (duas folhas de papel) –** Você pode duplicar a NF-e que você digitou, para emitir uma igual com numeração diferente.

3º Ícone (impressora) – Você pode gerar o DANFE (PDF) da NF-e.

4º Ícone (caixinha) - Você pode fazer o download do XML dessa NF-e.

5º Ícone (círculo vermelho) – Você pode cancelar essa NF-e.

6º Ícone (envelope amarelo) – Você pode enviar essa NF-e por e-mail.

7º Ícone (envelope branco) – Você pode fazer uma carta de correção para essa NF-e.

#### 6. Cancelamento

| VARITUS<br>BRASIL | SGQ-22 | REV. 00 |
|-------------------|--------|---------|
|-------------------|--------|---------|

Somente poderá ser cancelada uma NF-e cujo uso tenha sido previamente autorizado pelo Fisco (protocolo "Autorização de Uso") e desde que não tenha ainda ocorrido o fato gerador, ou seja, ainda não tenha ocorrido a saída da mercadoria do estabelecimento. Atualmente o prazo máximo para cancelamento de uma NF-e é de 24 horas (1 dia), conforme Ato COTEPE 35/10.

Para realizar o cancelamento, acesse o menu NF-e – Gerenciar NF-e.

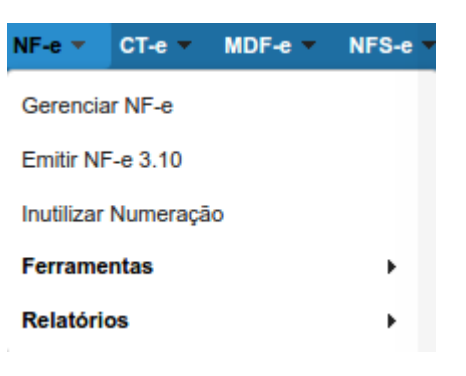

Digite a data da NF-e que você quer cancelar, e clique em Pesquisar.

| Cha                                                                                                    | ve Acesso:     |                  |                             |                             | Pesquisar                                                           |             |                   |                                   |                                      |                   |                     |                                       |     |              |       |
|----------------------------------------------------------------------------------------------------|----------------|------------------|-----------------------------|-----------------------------|---------------------------------------------------------------------|-------------|-------------------|-----------------------------------|--------------------------------------|-------------------|---------------------|---------------------------------------|-----|--------------|-------|
| Legenda MDe NÃO MANIFESTADA OPERAÇÃO NÃO REALIZADA CONFIRMAÇÃO DA OPERAÇÃO CIÊNCIA DA OPERAÇÃO DESCONHE |                |                  |                             |                             |                                                                     |             |                   |                                   |                                      | DESCONHECIMENT    | O DA OPERAÇÃO       |                                       |     |              |       |
| NF-e                                                                                                    | 's             |                  |                             |                             |                                                                     |             |                   |                                   |                                      |                   |                     |                                       |     |              |       |
| •                                                                                                    | <u>Série</u> ≎ | <u>Número</u> \$ | <u>Data</u><br>Emissão<br>≎ | <u>Emitente</u> ≎           | <u>Destinatário</u> 🗘                                               | <u>uf</u> ≎ | <u>Situação</u> ≎ | <u>Situação</u><br><u>Sefaz</u> ≎ | <u>Data/Hora</u><br>Autorização<br>≎ | Email<br>enviado? | DANF-e<br>impresso? | <u>Assinatura</u><br><u>Válida?</u> ≎ |     | <u>Ações</u> |       |
| •                                                                                                    | 1              | 152584           | 07/11/2017                  | VARITUS<br>BRASIL<br>EIRELI | NF-E EMITIDA EM<br>AMBIENTE DE<br>HOMOLOGACAO - SEM<br>VALOR FISCAL | SP          | AUTORIZADO        | AUTORIZADO                        | 07/11/2017<br>11:16:15               | NAO               | NAO                 | SIM                                   | 🥹 🗗 | ≝ ♥ ◊ ♥      | / 🖂 🚖 |

Clique no Círculo Vermelho.

Na justificativa, digite o motivo do cancelamento, que deve ter no mínimo 15 caracteres.

Após isso, clique em Salvar.

| Justificativa do Cancelamento | × |
|-------------------------------|---|
| Justificativa:                |   |
| Salvar                        |   |

Após isso, o cancelamento terá sido feito com sucesso, e a NF-e aparecerá da seguinte forma:

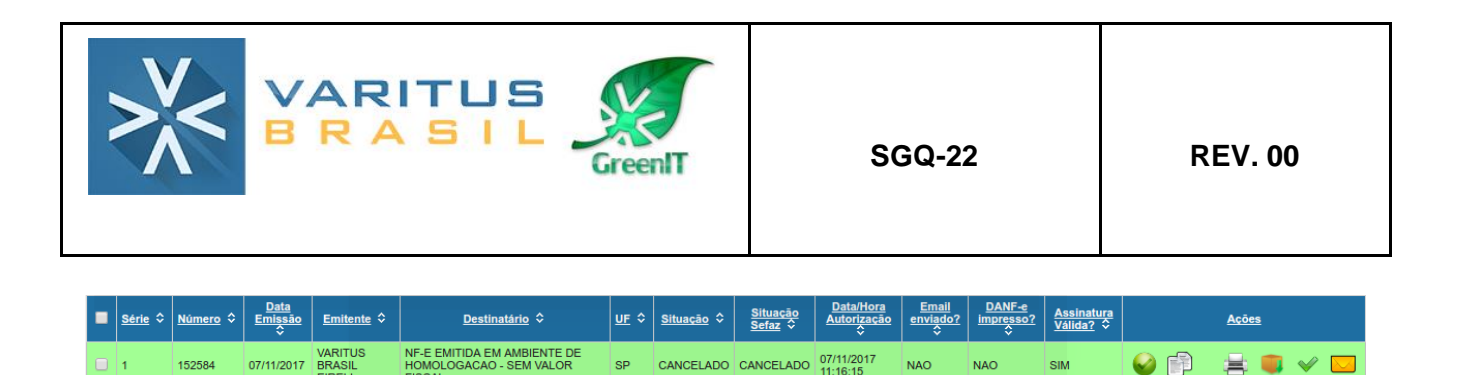

#### 7. Carta de Correção

Você poderá sanar erros em campos específicos da NF-e por meio de Carta de Correção Eletrônica - CC-e, desde que o erro não esteja relacionado com:

 1 - as variáveis que determinam o valor do imposto tais como: base de cálculo, alíquota, diferença de preço, quantidade, valor da operação (para estes casos deverá ser utilizada NF-e Complementar);

**2** - a correção de dados cadastrais que implique mudança do remetente ou do destinatário;

3 - a data de emissão da NF-e ou a data de saída da mercadoria.

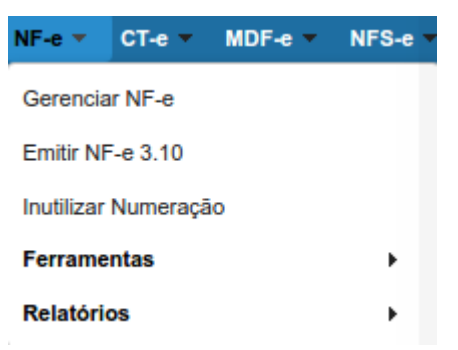

Para gerar a Carta de Correção, acesse o menu NF-e - Gerenciar NF-e.

Digite a data da NF-e que você quer gerar a Carta de Correção, e clique em Pesquisar.

| (               | Chav        | e Acesso:      |           |               |                             | Pesquisar                                                           |              |                   |                      |                        |               |           |                         |              |                  |       |
|-----------------|-------------|----------------|-----------|---------------|-----------------------------|---------------------------------------------------------------------|--------------|-------------------|----------------------|------------------------|---------------|-----------|-------------------------|--------------|------------------|-------|
| L               | Legenda MDe |                |           |               |                             |                                                                     |              |                   |                      |                        |               |           |                         |              |                  |       |
| NÃO MANIFESTADA |             |                |           |               | NÃO MANIFESTADA             |                                                                     | OPERAÇÃO NÃO | REALIZADA         | CONFIRM              | AÇÃO DA OP             | ERAÇÃO        | CIÊNCIA   | DA OPERAÇÃO             | DESCONHECIME | ENTO DA OPERAÇÃO |       |
|                 | -61         | <b>,</b>       |           | Data          |                             |                                                                     |              |                   | 011 -                | Data/Hora              | Email         | DANF-e    |                         |              |                  |       |
|                 |             | <u>Série</u> ≎ | Número \$ | Emissão<br>\$ | Emitente \$                 | <u>Destinatário</u> ≎                                               | UF \$        | <u>Situação</u> ≎ | Situação<br>Sefaz \$ | Autorização            | enviado?<br>≎ | impresso? | Assinatura<br>Válida? ≎ |              | <u>Ações</u>     |       |
|                 |             | 1              | 152585    | 07/11/2017    | VARITUS<br>BRASIL<br>EIRELI | NF-E EMITIDA EM<br>AMBIENTE DE<br>HOMOLOGACAO - SEM<br>VALOR FISCAL | SP           | AUTORIZADO        | AUTORIZADO           | 07/11/2017<br>11:46:09 | NAO           | NAO       | SIM                     | 6            | 🚔 🛡 🛇            | 🛩 🖂 🖄 |

Clique no ícone do Envelope Branco.

Na tela que aparecer, no campo Justificativa, digite qual a correção que você deseja fazer na NF-e. A justificativa deve conter no mínimo 15 caracteres.

Após isso, clique em Gerar CC-e.

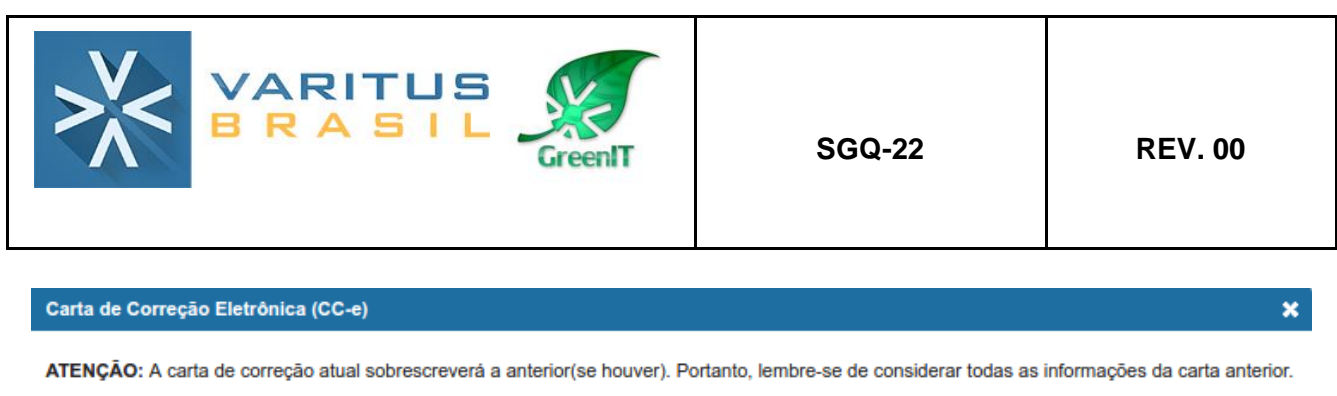

| Justificativa: |       |              |
|----------------|-------|--------------|
|                | Limpa | r Gerar CC-e |

Para visualizar a carta de correção após isso, basta clicar na Impressora, que será gerada uma segunda página no DANFE com o evento da Carta de Correção.

#### 8. Exportação de XMLs

Caso você precise fazer uma exportação de todos os XMLs de um certo período, você pode utilizar a ferramenta de exportação do sistema.

Para realizar a exportação, acesse o menu Emitente – Ferramentas – Exportar Arquivos.

| Emitente 🔻 Ajuda 🔻       |                          |                   |  |  |  |  |  |
|--------------------------|--------------------------|-------------------|--|--|--|--|--|
| Configurações            |                          |                   |  |  |  |  |  |
| Alterar Senha do Usuário | Alterar Senha do Usuário |                   |  |  |  |  |  |
| Cadastros                | •                        |                   |  |  |  |  |  |
| Ferramentas              | •                        | Exportar Arquivos |  |  |  |  |  |
| b ji unna uc nagame      | sitto. E                 | Importar Arquivos |  |  |  |  |  |

Preencha o período que você deseja exportar na parte **Data de Emissão**. Selecione o modelo **NF-e**. Clique em **Solicitar**.

| Exportação de Arquivos |                                           |
|------------------------|-------------------------------------------|
| Filtro de Pesquisa     |                                           |
| Período:               | Data de Emissão 🗸 07/11/2017 a 07/11/2017 |
| Modelo:                | NFE                                       |
| Tipo:                  | Todos                                     |
| CNPJ/CPF/Exterior:     |                                           |
| Email de aviso:        | exemplo@exemplo.com, exemplo2@exemplo.com |
| Solicitar              |                                           |

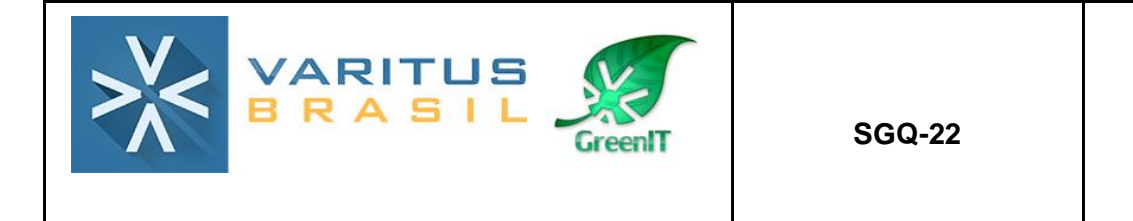

Após fazer a solicitação, o sistema demorará alguns segundos para processá-la, e ela será disponibilizada da seguinte forma:

| Exportações     |              |           |                |                      |                         |                 |               |  |  |  |
|-----------------|--------------|-----------|----------------|----------------------|-------------------------|-----------------|---------------|--|--|--|
| <u>Início</u> ≎ | <u>Fim</u> ≎ | Modelo \$ | <u>Tipo</u> \$ | CPF/CNPJ/Exterior \$ | Data/Hora Solicitação ≎ | <u>Status</u> ≎ | <u>Opções</u> |  |  |  |
| 01/01/2017      | 19/01/2017   | NFE       | Todos          |                      | 19/01/2017 11:33:53     | Processado      | • 8           |  |  |  |
|                 |              |           |                |                      |                         |                 |               |  |  |  |

Então, para fazer o download da exportação solicitada, basta você clicar na caixinha, e uma pasta no formato .zip será baixada, com todos os XMLs do período.

#### 9. Relatório Gerencial

O relatório gerencial serve para você obter uma relação de todas as notas de um certo período, contendo os valores, impostos e sequência numérica das NF-es emitidas por sua empresa.

Para gerar o Relatório Gerencial, acesse o menu NF-e – Relatórios – NF-e Emitidas/Recebidas.

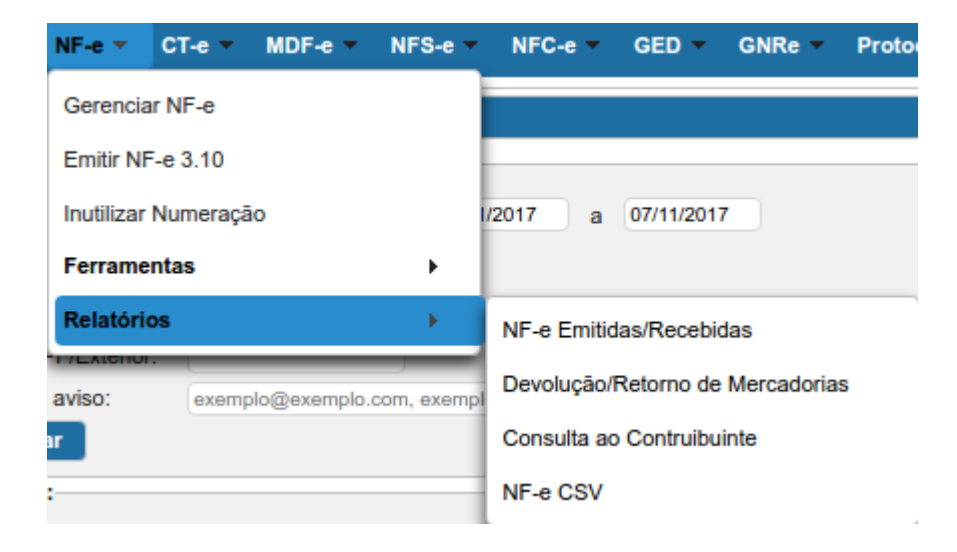

Digite o período desejado e clique em Gerar Relatório.

| >×<             | VARITUS<br>BRASIL                 | SGQ-22                            | REV. 00         |
|-----------------|-----------------------------------|-----------------------------------|-----------------|
| Relatório de NF | -e Emitidas/Recebidas             |                                   |                 |
| Filtro de Pes   | squisa                            |                                   |                 |
| Período:        | Data de Emissão 🗸 01/11/2017 a 30 | /11/2017                          |                 |
| Tipo:           | Emitidas 🚽                        |                                   |                 |
| CNPJ/CPF:       | CPF                               |                                   |                 |
| CFOP:           | Todos 🗸                           |                                   |                 |
| Status:         | Todos                             |                                   |                 |
| Exportar:       | PDF  Gerar Relatório *Perío       | do máximo de 365 dias para geraçã | io do relatório |

Após isso, será gerado um relatório em PDF com a relação de todas as NF-es que você emitiu no período solicitado.

## Caso persista alguma dúvida, você pode entrar em contato com nosso suporte de segunda a sexta, das 8h as 18h, por telefone ou por chat.

O telefone é (19) 3508-0545.